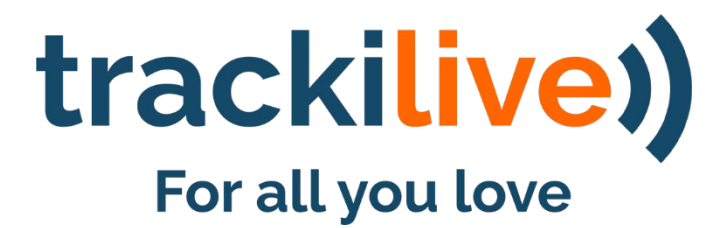

Weboberfläche Benutzerhandbuch V 1.0

Kundenservice: <u>support@trackilive.com</u> | <u>www.trackilive.com</u> Import und Vertrieb: VarioTek GmbH | Wiesenstrasse 21A | 40549 Düsseldorf Datum der letzten Änderung: 27.10.2021

Zuletzt geändert von: Khaksar Weqar

# Inhaltsverzeichnis

| Wo kann ich das Webportal öffnen?                                            | 4  |
|------------------------------------------------------------------------------|----|
| Anmelden                                                                     | 4  |
| Übersicht über den Anmeldebildschirm (LOGIN)                                 | 4  |
| Live Standort ("Live Location")                                              | 5  |
| Was ist ein "Live Standort"?                                                 | 5  |
| Übersicht über den Bildschirm "Live Standort"                                | 5  |
| Verlauf ("History")                                                          | 6  |
| Verlaufsübersicht – Intervallauswahl                                         | 6  |
| Verlaufsübersicht - Tracker auf der Karte                                    | 8  |
| Alle Geräte ("All Devices")                                                  | 9  |
| Übersicht über den Bildschirm "Alle Geräte / All Devices"                    | 9  |
| Gerät bearbeiten ("Edit Device")                                             | 10 |
| Übersicht über den Bildschirm "Gerät bearbeiten / Edit Device"               | 10 |
| Alle Geräte auf der Karte ("Map All Devices")                                | 12 |
| Übersicht über den Bildschirm "Alle Geräte auf der Karte" / Map All Devices" |    |
| Einstellungen                                                                | 13 |
| Übersicht über den Bildschirm "Einstellungen / Settings"                     | 13 |
| Benachrichtigungsliste                                                       | 14 |
| Übersicht über den Bildschirm "Benachrichtigungsliste"                       | 14 |
| Filtern der Benachrichtigungsliste                                           | 14 |
| Geofences                                                                    | 15 |
| Übersicht über den Bildschirm "Geofences"                                    | 16 |

# Wo kann ich das Webportal öffnen?

Das trackilive Webportal kann unter <u>https://start.trackilive.com</u> oder von unserer Internetseite <u>https://trackilive.com</u> geöffnet werden.

# Anmelden

Sie benötigen eine E-Mail-Adresse und ein Passwort, um sich bei der Anwendung anzumelden. Verwenden Sie E-Mail-Adresse und Passwort, die Sie bei Ihrer Registrierung auf unserer Website eingegeben haben bzw. für die trackilive-Mobiltelefonanwendung benutzen.

### Übersicht über den Anmeldebildschirm (LOGIN)

Sie können den Anmeldebildschirm der trackilive-Anwendung im "SCREENSHOT-1" rechts neben diesem Text sehen. Nachfolgend werden die rot umkreisten Nummern auf dem Screenshot nacheinander beschrieben:

- **1.** Sprache ändern: Hier können Sie die Sprache der App ändern.
- 2. E-Mail: Dies ist die E-Mail, die Sie bei uns registriert haben.
- 3. Passwort: Dies ist das Passwort, das Sie bei der Registrierung auf unserer Website eingegeben haben.
- 4. **Passwort vergessen:** Wenn Sie das Passwort für Ihre Anmelde-E-Mail vergessen haben, können Sie das Passwort zurücksetzen, indem Sie daraufklicken.

| $\leftarrow \rightarrow C$ Q htt | os://start.trackilive.com/      |             |
|----------------------------------|---------------------------------|-------------|
|                                  |                                 |             |
|                                  | trackilive)<br>For all you love |             |
| $\sim$                           | LOGIN                           |             |
|                                  | Email                           | $\tilde{2}$ |
|                                  | Password                        | 3)          |
|                                  | Forgot Password?                | 4)          |
|                                  |                                 | and have    |
|                                  |                                 |             |

SCREENSHOT- 1

# Live Standort ("Live Location")

Sobald Sie sich erfolgreich bei der Anwendung angemeldet haben, finden Sie den Menüpunkt "Live Location" im Hauptmenü auf der linken Seite des Bildschirms. Siehe "SCREENSHOT-2".

## Was ist ein "Live Standort"?

Der Bildschirm "Live Standort" zeigt Ihren "Standort in Echtzeit". Hier können Sie den Tracker lokalisieren und das Objekt und dessen Bewegung in Echtzeit verfolgen.

### Übersicht über den Bildschirm "Live Standort"

Der Bildschirm "Live Standort" der trackilive-Anwendung wird auf dem "SCREENSHOT-2" dargestellt.

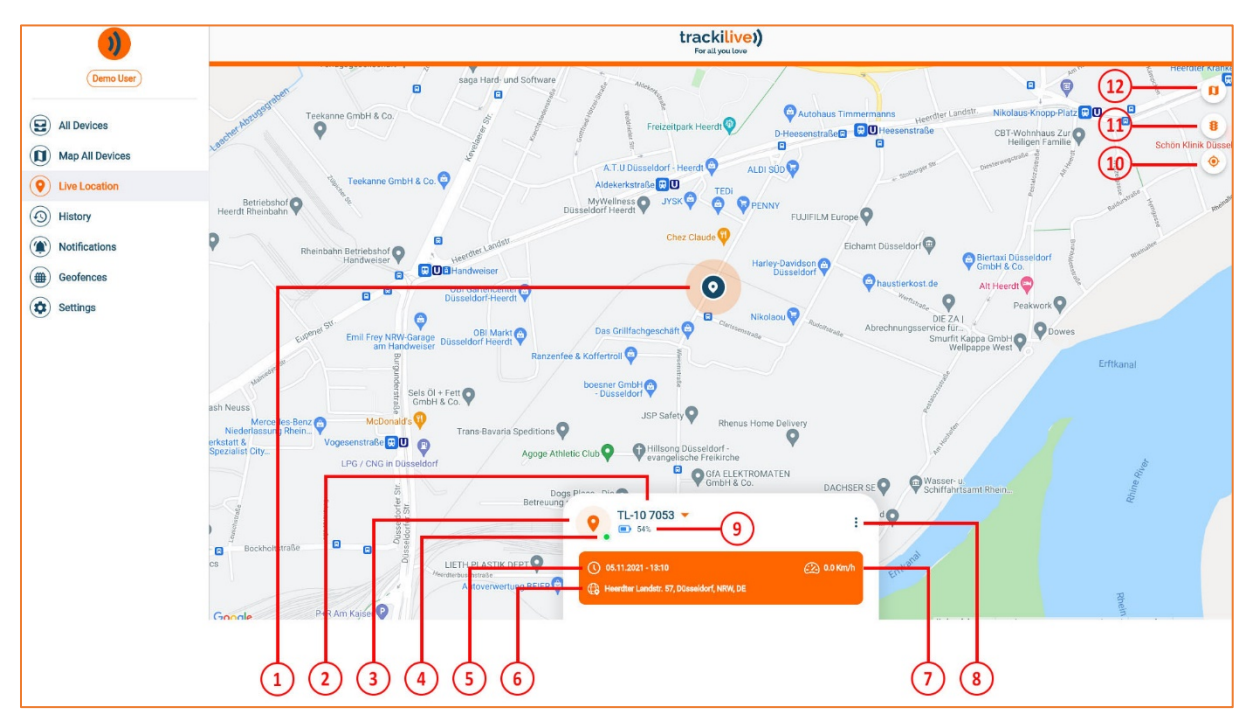

#### SCREENSHOT- 2

- 1. Tracker: Dieses Symbol stellt die tatsächliche Position des Trackers dar. Man muss sich das als eine Art "Stecknadel" vorstellen, die sich auf der Karte zusammen mit der Bewegung des Trackers ebenfalls bewegt.
- 2. Gerät wechseln: Wenn Sie mehrere Geräte haben, können Sie hier die Geräte wechseln, für die Sie das Live Tracking durchführen. Einfach antippen und ein anderes Gerät auswählen.
- 3. Symbol: Dies ist das Symbol des Trackers.
- 4. **Status:** Dieser kleine Kreis stellt den Status des Trackers dar: Grün bedeutet, dass der Tracker online ist. Leuchtet der Kreis nicht grün, ist der Tracker offline.

- 5. Datum und Uhrzeit: Hier werden Datum und Uhrzeit der zuletzt vom Tracker gemeldeten Position angezeigt. Alternativ werden außerdem Datum und Uhrzeit der Position angezeigt, an der sich der Tracker derzeit befindet.
- 6. Adresse: Dies ist die Adresse der zuletzt vom Tracker gemeldeten Position oder die Adresse, an der sich der Tracker derzeit befindet.
- 7. Geschwindigkeit: Dies ist die zuletzt vom Tracker gemeldete Geschwindigkeit.
- 8. Aktionen: Hier finden sich zusätzlich verfügbare Aktionen für den ausgewählten Tracker.
  - a. **Streckenverlauf löschen ("Clear Route History"):** Mit dieser Funktion können Sie die Streckenlinien auf der Karte (nur auf dem Bildschirm) löschen.
  - b. **Tracker ausschalten ("Remote Turn OFF"):** Diese Funktion steht derzeit nur für die TL-10-Tracker zur Verfügung und auch nur dann, wenn der Tracker online ist. Durch diesen Befehl wird der Tracker ausgeschaltet ("OFF").
  - c. Gerät aufwecken ("Awake Device"): Diese Funktion steht derzeit nur für die TL-10-Tracker zur Verfügung und auch nur dann, wenn der Tracker online ist und keine Position meldet. Durch diesen Befehl wird der Tracker aufgefordert, sofort seine Position zu melden.
- 9. Batterie: Hier wird der zuletzt bekannte prozentuale Ladezustand der Batterie des Geräts angezeigt.
- 10. Mein Standort ("My Location"): Wenn Sie diese Schaltfläche antippen, gelangen Sie auf der Karte zur aktuellen Position Ihres Mobiltelefons.
- **11. Verkehr:** Hier können Sie die Verkehrslinien auf der Karte aktivieren bzw. deaktivieren.
- **12. Kartenansichten:** Hier können Sie zwischen der Ansicht "Satellite" und "Normal" der Karte wechseln.

# Verlauf ("History")

Hier werden die Daten Ihrer GPS-Trackers abgespeichert. Sie können für den Verlauf Ihres Trackers ein benutzerdefiniertes Intervall (Tage und Stunden) einstellen.

Sie gelangen zu diesem Bildschirm, indem Sie den entsprechenden Menüpunkt im Hauptmenü auf der linken Bildschirmseite antippen.

Unter "History" stehen zwei Bildschirme zur Verfügung:

- 1. Verlaufsintervall auswählen
- 2. Verlauf und Tracker auf der Karte

Im Folgenden finden Sie eine Übersicht über beide Bildschirme.

#### Verlaufsübersicht – Intervallauswahl

Der Bildschirm "Verlaufsintervall" der trackilive-Anwendung wird im "SCREENSHOT-3" rechts neben diesem Text dargestellt.

| )                     | trackilive)<br>For all you love |   |
|-----------------------|---------------------------------|---|
| Demo User             | • TL-10 7053 1                  | • |
| All Devices           | Today                           |   |
| Live Location         | C Yesterday                     |   |
| History Notifications | Search                          |   |
| Geofences             |                                 |   |
| Settings              |                                 |   |
|                       |                                 |   |

SCREENSHOT- 3

- Tracker wechseln ("Change Tracker"): Wenn Sie mehrere Tracker haben, können Sie hier zwischen den einzelnen Trackern wechseln, anstatt einen bestimmten Tracker auswählen zu müssen. Einfach hier antippen und einen anderen Tracker auswählen.
- 2. Verlaufsintervall: Hier können Sie wählen, welches Intervall der Verlauf anzeigen soll.
  - a. **Heute ("Today")**: Dieses voreingestellte Intervall zeigt den Zeitraum vom Start am heutigen Tag bis jetzt.
  - b. **Gestern ("Yesterday")**: Dieses weitere voreingestellte Intervall zeigt den 24-Stundenzeitraum für den gestrigen Tag.
  - c. **Benutzerdefiniert ("Custom")**: Diese Option gibt Ihnen die Möglichkeit, das Intervall selbst einzustellen, also bspw. mehrere Tage oder ein bestimmtes Start- und Enddatum oder eine bestimmte Start- und Endzeit oder sogar einen bestimmten Zeitraum für den heutigen Tag. Hier können Sie also das Start- und Enddatum bzw. Start- und Endzeit für den Verlauf des Trackers auswählen.
- 3. Suche ("Search"): Nach der Auswahl des Intervalls müssen Sie auf die Schaltfläche "Search" klicken.

## Verlaufsübersicht - Tracker auf der Karte

Der Bildschirm "Tracker auf der Karte" der trackilive-Anwendung wird auf dem "SCREENSHOT-4" dargestellt. Hier können Sie die gesamte Strecke interaktiv eingeben.

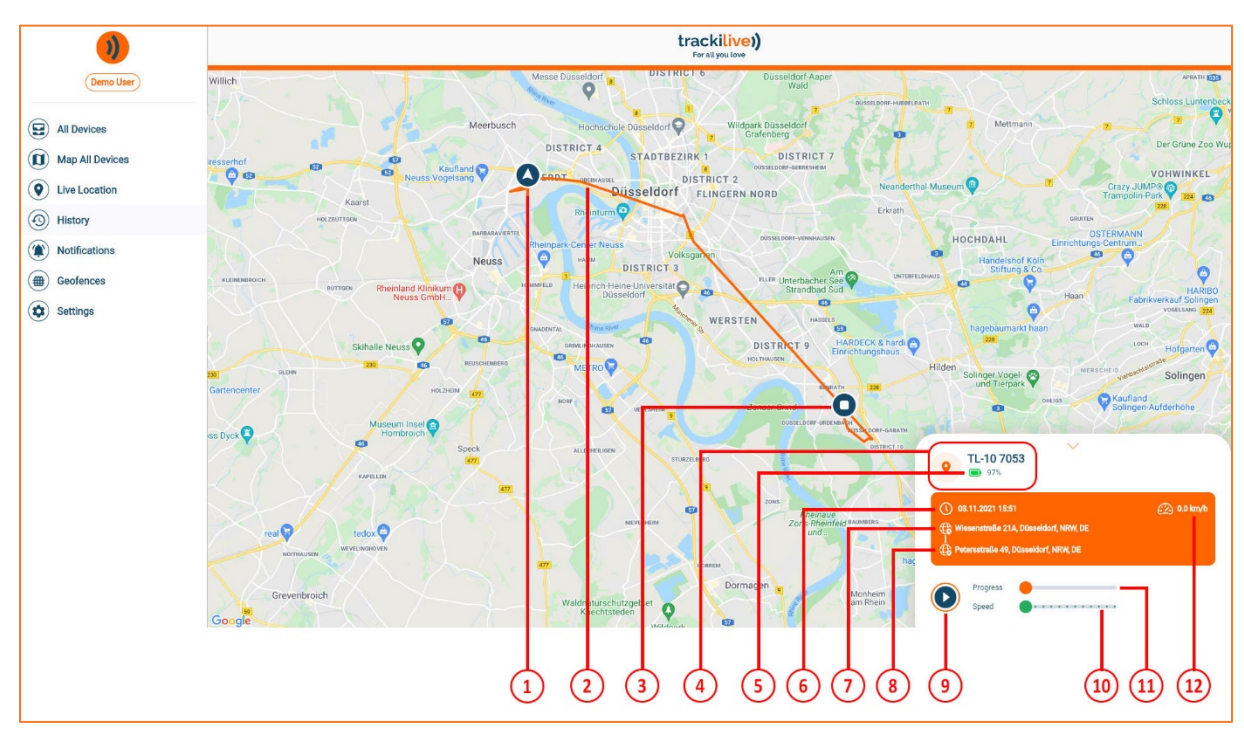

SCREENSHOT- 4

- 1. Start: Dieses Symbol zeigt den ersten Punkt an, an dem der Tracker in Ihrem Suchintervall gestartet hat.
- 2. Strecke: Zeigt die Strecke zwischen dem Startpunkt und dem Stopppunkt in Ihrem Suchintervall.
- 3. **Stop:** Dieses Symbol zeigt den letzten Punkt an, an dem der Tracker in Ihrem Suchintervall gestoppt hat.
- 4. Tracker: Hier werden Name und Symbol des Trackers angezeigt.
- 5. **Batterie**: Hier wird der prozentuale Ladezustand der Batterie an diesem bestimmten Punkt angezeigt.
- 6. Zeit: Hier werden Datum und Uhrzeit angezeigt, die zuletzt vom Tracker an diesem Punkt gemeldet wurden.
- 7. Startadresse: Die Startadresse in Ihrem Suchintervall.
- 8. Stoppadresse: Die Stoppadresse in Ihrem Suchintervall.
- 9. Wiedergabe/Pause: Hier können Sie die Anzeige der Daten wiedergeben bzw. anhalten.

- 10. Geschwindigkeit: Dies betrifft die Geschwindigkeit der Datenanzeige auf diesem Bildschirm. Sie können die Geschwindigkeit wechseln, mit der die Daten zwischen den gemeldeten Punkten auf der Strecke angezeigt werden sollen.
- **11. Fortschritt:** Hier wird der Fortschrittsbalken für Ihr Suchintervall angezeigt. Hiermit können Sie in den Positionen zurückgehen bzw. vorspringen.
- **12. Geschwindigkeit:** Dies ist die Geschwindigkeit des Trackers, als dieser Punkt gemeldet wurde.

# Alle Geräte ("All Devices")

In diesem Bildschirm sehen Sie eine Liste Ihrer Geräte und können hier Geräteinformationen bearbeiten. Sie gelangen zu diesem Bildschirm, indem Sie den entsprechenden Menüpunkt im Hauptmenü auf der linken Bildschirmseite antippen.

## Übersicht über den Bildschirm "Alle Geräte / All Devices"

Der Bildschirm "Alle Geräte / All Devices" der trackilive-Anwendung wird auf dem "SCREENSHOT-5" dargestellt.

In diesem Bildschirm können Sie gerätespezifische Informationen bearbeiten. Sollten in Ihrem Konto mehrere Geräte registriert worden sein, können Sie alle Geräte auf diesem Bildschirm sehen und deren spezifische Informationen bearbeiten.

| )                                            | trackilive)<br>For all you tove             |
|----------------------------------------------|---------------------------------------------|
| Demo User                                    |                                             |
| Map All Devices                              | 51.228345, 6.709735                         |
| Live Location History                        | Tracker 11     Ø       ■ 83%     Ø          |
| Notifications                                | Düsseldorf, NRW, DE                         |
| <ul><li>Geofences</li><li>Settings</li></ul> | ♥     TL-10 7053     ∅       □     1%     ∅ |
| ~                                            | Heerdter Landstr. 57, Düsseldorf, NRW, DE   |
|                                              | <b>TL-10</b> ℓ                              |
|                                              | Laerstraße 28, BO, NRW, DE                  |

SCREENSHOT- 5

- Geräteinformationen: In diesem Feld werden die Geräteinformationen angezeigt, darunter Name und Symbol des Trackers, aktueller Status, zuletzt besuchte Adresse und der zuletzt angezeigte prozentuale Ladezustand der Batterie.
- Bearbeiten: Wenn Sie auf das Bleistiftsymbol tippen, gelangen Sie zu einem Bearbeitungsbildschirm. Dort können Sie gerätespezifische Informationen ändern, bspw. Name, Symbol, Alarme (Online/Offline, Geofence, SOS, Geschwindigkeitsüberschreitung). Sie können außerdem das Intervall für das Hochladen von Daten für den Tracker einstellen.

# Gerät bearbeiten ("Edit Device")

Auf diesem Bildschirm können Sie gerätespezifische Informationen bearbeiten, bspw. Name und Symbol des Trackers, verschiedene Tracker-spezifische Alarme (Online/Offline, Geofence, SOS, Geschwindigkeitsüberschreitung). Sie können außerdem das Intervall für das Hochladen von Daten für den Tacker einstellen.

Sie gelangen zu diesem Bildschirm, indem Sie im Bildschirm "Alle Geräte" das Bleistiftsymbol im Gerätefeld antippen.

## Übersicht über den Bildschirm "Gerät bearbeiten / Edit Device"

Der Bildschirm "Gerät bearbeiten / Edit Device" der trackilive-Anwendung wird auf dem "SCREENSHOT-6" unten dargestellt.

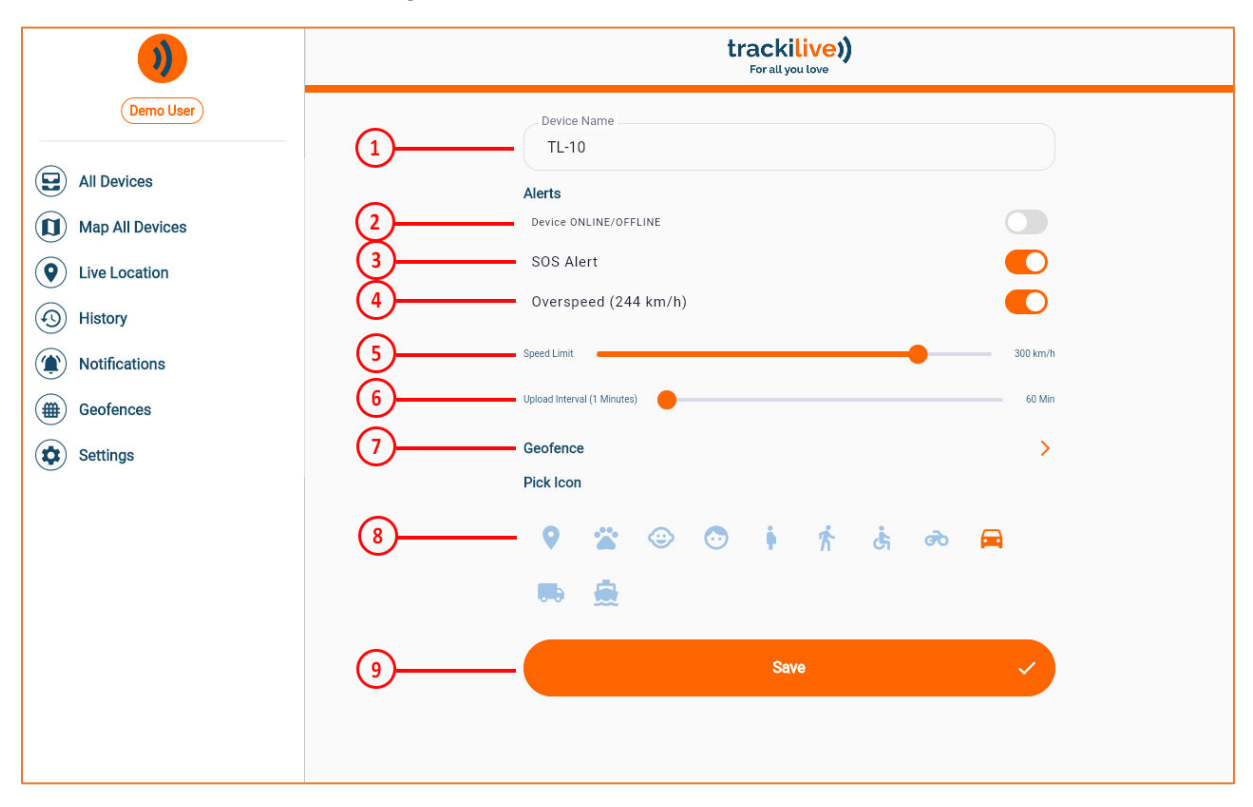

SCREENSHOT- 6

In diesem Bildschirm können Sie gerätespezifische Informationen bearbeiten. Nachfolgend werden die rot umkreisten Nummern auf dem Screenshot nacheinander beschrieben:

- 1. Name des Trackers: Hier können Sie den Namen des Trackers bearbeiten.
- Status-Alarm: Hier können Sie den Status-Alarm für diesen spezifischen Tracker aktivieren bzw. deaktivieren. Wenn Sie diese Option aktivieren, erhalten Sie immer dann Alarme, wenn sich der Status des Trackers ändert. Dieser Alarm ist standardmäßig deaktiviert.
- 3. SOS-Alarm ("SOS Alert"): Hier können Sie den SOS-Alarm für diesen spezifischen Tracker aktivieren bzw. deaktivieren. Wenn Sie den Alarm aktivieren, erhalten Sie Alarme für SOS (wenn die SOS-Taste 15 Sekunden lang gedrückt wird, bis der Doppelsignalton vom Tracker ertönt). Dieser Alarm ist standardmäßig deaktiviert.
- 4. Alarm bei Geschwindigkeitsüberschreitung ("Overspeed"): Hier können Sie den Alarm bei Geschwindigkeitsüberschreitung für diesen spezifischen Tracker aktivieren bzw. deaktivieren. Bei der Aktivierung dieser Funktion können Sie eine benutzerdefinierte Geschwindigkeitsbegrenzung für Ihren Tracker einrichten und Sie werden dann Alarme erhalten, wenn diese Geschwindigkeit überschritten wird. Wenn Sie keine eigene Geschwindigkeitsbegrenzung festlegen, wird für Alarme eine standardmäßige Geschwindigkeitsbegrenzung von 50 km/h verwendet.
- Geschwindigkeitsbegrenzung ("Speed Limit"): Dies ist die Geschwindigkeitsbegrenzung, die Sie für einen Alarm bei Geschwindigkeitsüberschreitung festlegen. Voreingestellt ist eine Geschwindigkeit von 50 km/h.
- 6. Intervall für Hochladen ("Upload Interval"): Hier können Sie festlegen, wie oft der Tracker eine Meldung abgibt. Voreingestellt ist ein Zeitraum von 1 Minute. Das Intervall bedeutet, wie häufig Sie die Bewegung Ihres Trackers sehen werden. Bei einem längeren Intervall wird die Batterie des Trackers geschont. Bei einem kürzeren Intervall entlädt sich die Batterie schneller.
- 7. Geofence-Alarme: Hier können Sie "Geofences" auswählen, zu denen Sie Alarme erhalten möchten.
- 8. Tracker-Symbol: Hier können Sie ein bestimmtes Symbol für Ihren Tracker auswählen, das besser zu Ihrem Tracker passt.
- 9. Änderungen abspeichern ("Save"): Alle Änderungen, die in diesem Bildschirm vorgenommen werden, müssen abgespeichert werden. Ansonsten werden die Änderungen nicht wirksam. Das Abspeichern Ihrer Änderungen erfolgt durch Antippen der Schaltfläche "Save".

# Alle Geräte auf der Karte ("Map All Devices")

Auf diesem Bildschirm können Sie alle Tracker auf der Karte finden. Sie gelangen zu diesem Bildschirm, indem Sie den entsprechenden Menüpunkt im Hauptmenü auf der linken Bildschirmseite antippen.

## Übersicht über den Bildschirm "Alle Geräte auf der Karte" / Map All Devices"

Der Bildschirm "Alle Geräte auf der Karte" der trackilive-Anwendung wird im "SCREENSHOT-7" rechts neben diesem Text dargestellt.

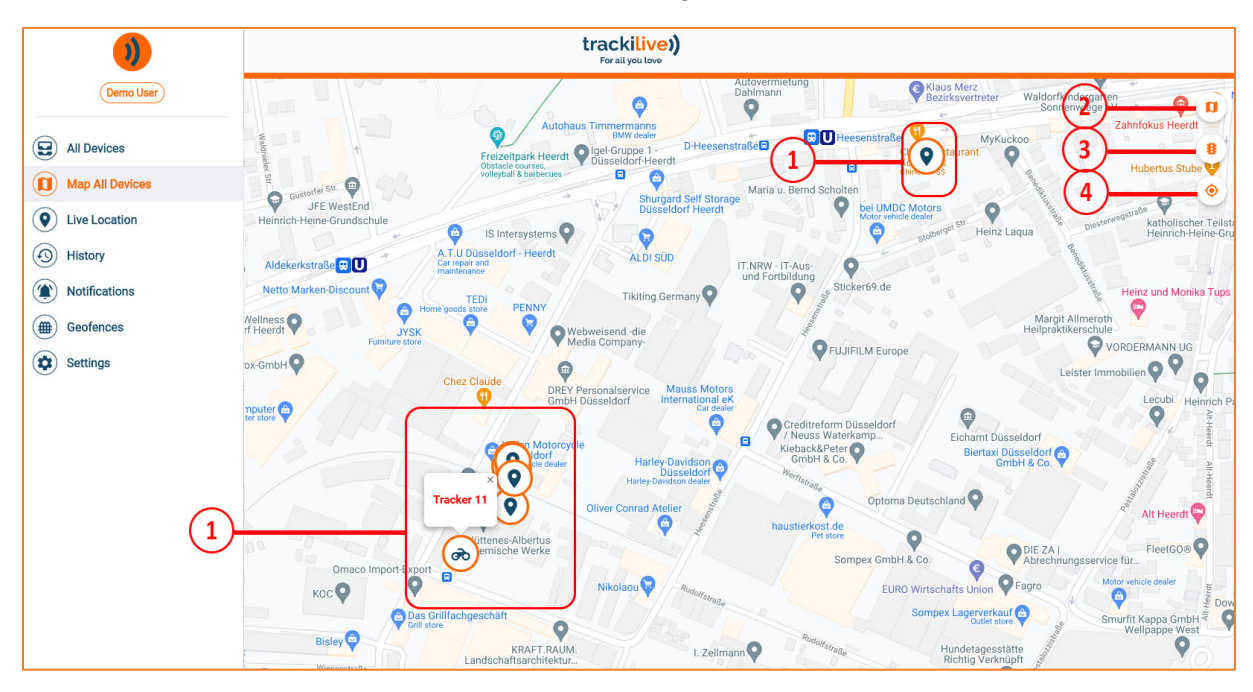

SCREENSHOT- 7

- Tracker: Hier sehen Sie alle Tracker mit ihrem jeweiligen Symbol auf der Karte. Der Name Ihres Trackers wird angezeigt, sobald Sie das Symbol für diesen Tracker anklicken.
- 2. Kartentyp: Es kann zwischen den Kartentypen "Normalansicht" und "Satellitenbild" umgeschaltet werden.
- 3. Verkehr: Hier können Sie die Verkehrslinien auf der Karte aktivieren bzw. deaktivieren.
- 4. Mein Standort ("My Location"): Hier werden Sie zu dem aktuellen Standort Ihrer Mobilgeräte geführt. Hierzu muss jedoch das Gerät vorher während der App-Installation freigeschaltet werden und außerdem muss der Gerätestandort auf Ihrem Mobiltelefon freigeschaltet werden (ON).

# Einstellungen

Auf diesem Bildschirm stehen verschiedene Benutzereinstellungen zur Verfügung. Sie gelangen zum Bildschirm "Einstellungen / Settings", indem Sie den entsprechenden Menüpunkt im Hauptmenü auf der linken Bildschirmseite antippen.

#### Übersicht über den Bildschirm "Einstellungen / Settings"

Der Bildschirm "Einstellungen / Settings" der trackilive-Mobiltelefonanwendung wird im "SCREENSHOT-8" rechts neben diesem Text dargestellt.

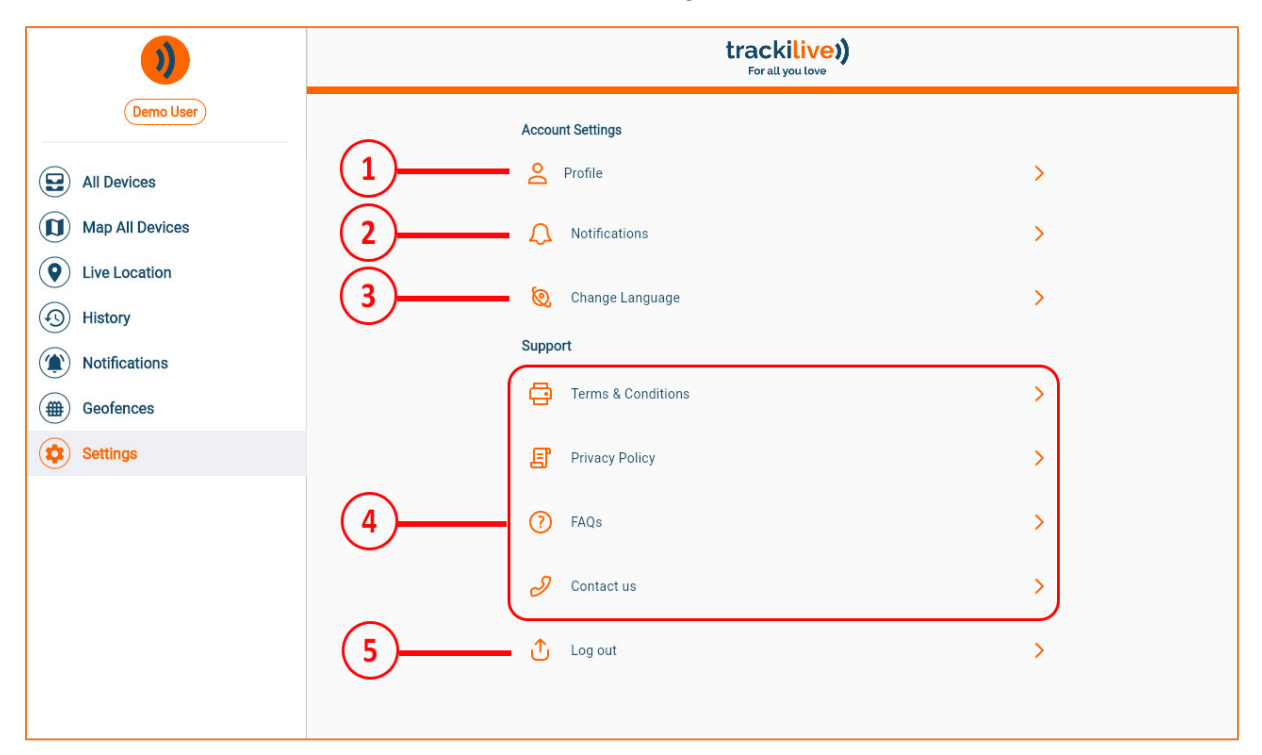

SCREENSHOT- 8

- 1. **Profil**: Sie können die Informationen in Ihrem Profil ändern, indem Sie zu diesem Bildschirm navigieren.
- 2. Benachrichtigungen: Hier können Sie die Empfangskanäle der Benachrichtigungen für Ihren Tracker einstellen.
- 3. Sprachumschaltung ("Change Language"): Hier können Sie die Sprache der App ändern.
- 4. Support: Hier befinden sich Links zu Informationen über uns und Support.

5. Abmelden ("Log out"): Mit dieser Schaltfläche können Sie sich von der App abmelden und alle lokal vom Browser gespeicherten Informationen werden gelöscht.

# Benachrichtigungsliste

Auf diesem Bildschirm finden Sie alle Ereignisse/Alarme, die von jedem Tracker gemeldet wurden. Sie gelangen zur Benachrichtigungsliste, indem Sie den entsprechenden Menüpunkt im Hauptmenü auf der linken Bildschirmseite antippen.

#### Übersicht über den Bildschirm "Benachrichtigungsliste"

Der Bildschirm "Benachrichtigungsliste" der trackilive-Anwendung wird auf dem "SCREENSHOT-9" unten dargestellt.

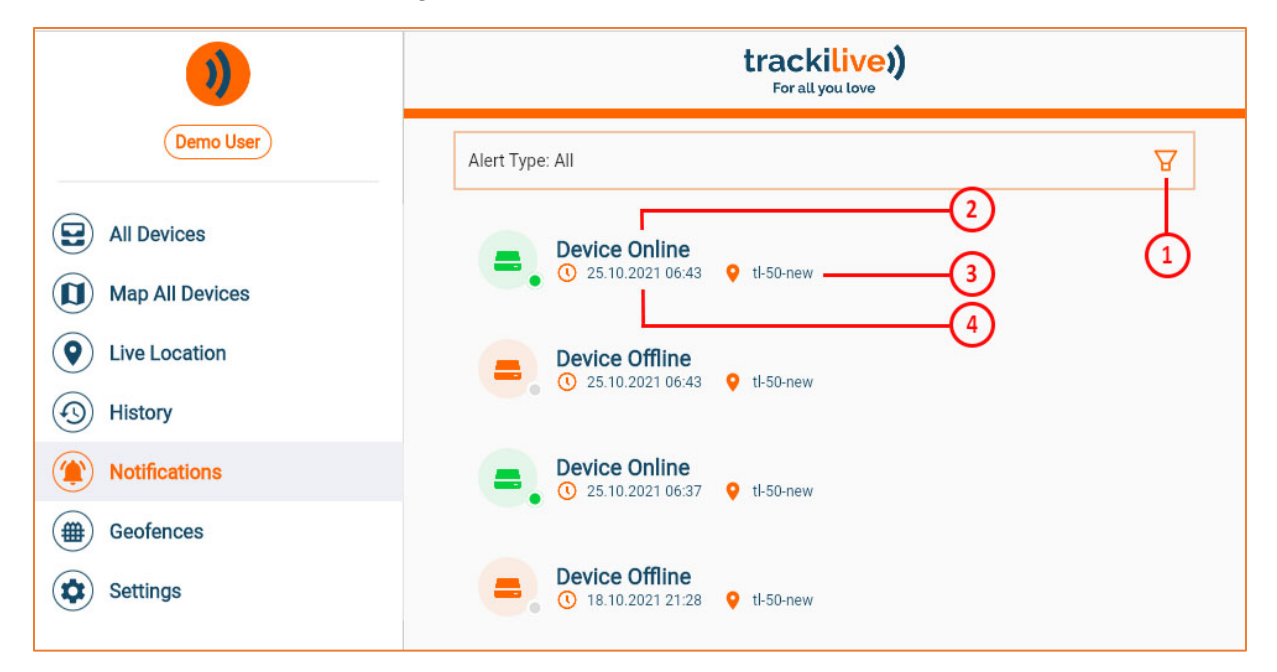

SCREENSHOT- 9

Nachfolgend werden die rot umkreisten Nummern auf dem Screenshot nacheinander beschrieben:

- 1. Filter: Hiermit werden die Benachrichtigungen gefiltert.
- 2. Bezeichnung der Nachrichtenart: Dies ist die Art der Benachrichtigung.
- 3. Tracker: Name des Trackers, für den die Benachrichtigung angezeigt wurde.
- 4. Zeit: Datum und Uhrzeit der Meldung dieser Benachrichtigung.

### Filtern der Benachrichtigungsliste

Sie können Benachrichtigungen anhand mehrerer Parameter filtern. Diese Parameter können Sie im Filterfeld eingeben. Das Filterfeld und dessen Parameter werden auf dem "SCREENSHOT-10" dargestellt.

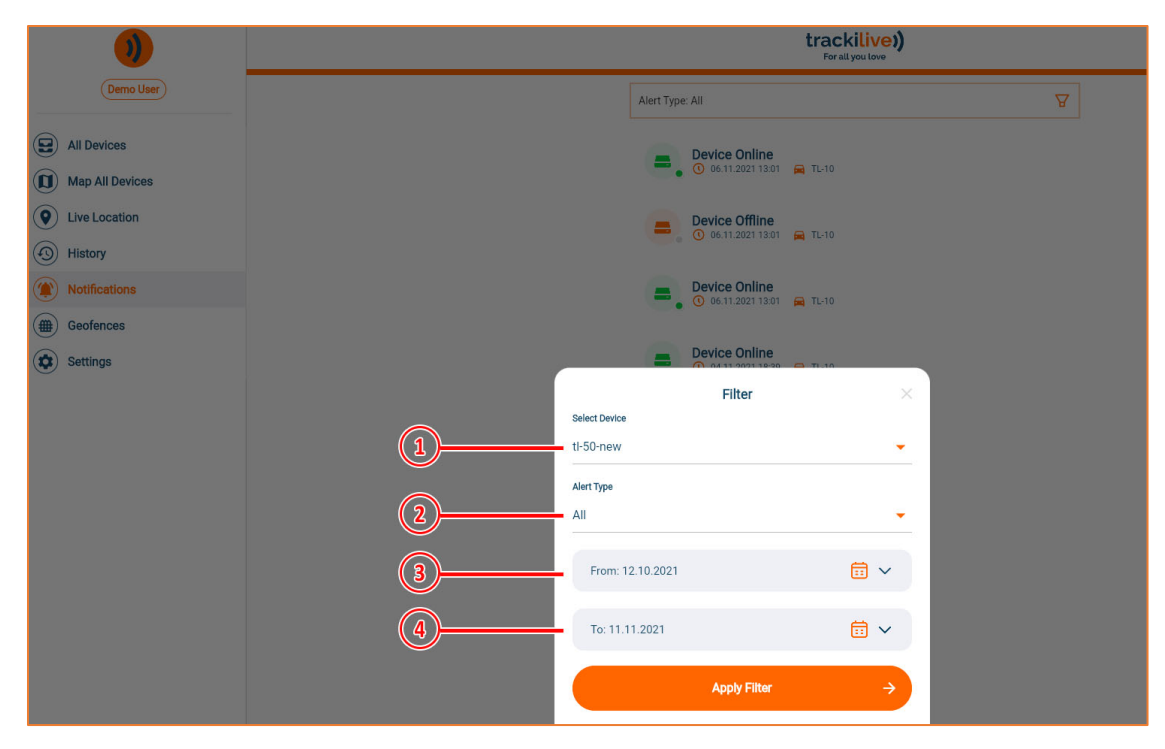

SCREENSHOT- 10

Nachfolgend werden die rot umkreisten Nummern auf dem Screenshot nacheinander beschrieben:

- 1. **Tracker:** Wenn Sie mehrere Tracker haben, werden alle Tracker in dieser Liste angezeigt. Sie können einzelne Tracker auswählen, um die Benachrichtigungen für diesen Tracker einzusehen.
- Alarm-Typ ("Alert Type"): Standardmäßig werden alle Benachrichtigungstypen in der Liste für den ausgewählten Tracker aufgeführt. Wenn Sie sich einen bestimmten Benachrichtigungstyp anzeigen lassen möchten, müssen Sie den gewünschten Typ aus der Liste auswählen.
- 3. Parameter "Ab Datum ... / From": Dies ist das Datum, ab dem die Benachrichtigungen angezeigt werden sollen.
- 4. Parameter "Bis Datum ... / To:": Dies ist das Datum, bis zu dem die Benachrichtigungen angezeigt werden sollen.

# Geofences

Ein "Geofence" ist eine geografisch abgegrenzte Zone, die Sie mithilfe der App erstellen. Meistens wird ein Geofence dazu verwendet, um die Zone festzulegen, in der sich ein Tracker bewegen darf. Mit der trackilive App können Sie ganz einfach einen Geofence erstellen und den Geofence einem Tracker oder auch mehreren Trackern zuordnen. Danach müssen Sie Alarme für diesen Tracker im Bildschirm "Edit Device / Gerät bearbeiten" freischalten. Nun erhalten Sie Benachrichtigungen von den jeweiligen Geofences.

## Übersicht über den Bildschirm "Geofences"

Sie gelangen über den Bildschirm "Einstellungen / Settings" zum Bildschirm "Geofences". Der Bildschirm "Geofences" der trackilive-Mobiltelefonanwendung wird auf dem "SCREENSHOT-11" dargestellt.

| )                              | trackilive)<br>For all you love                              |  |
|--------------------------------|--------------------------------------------------------------|--|
| (Demo User)                    | My Geofence 1                                                |  |
| All Devices                    | My Geofence 2<br>Second test                                 |  |
| Map All Devices Evice Location | My Geofence 3<br>3rd1                                        |  |
| (1) History                    | My Geofence 5 edited This is a description for my geofence 5 |  |
| Notifications                  |                                                              |  |
| Geofences                      |                                                              |  |
| Settings                       | Create New                                                   |  |

SCREENSHOT- 11

- **1.** Liste: Hier werden Name und Beschreibung der Geofences aufgeführt, die bereits erstellt wurden.
- 2. Bearbeiten: Hier können Sie diesen Geofence bearbeiten.
- 3. Löschen: Hier können Sie diesen Geofence löschen.
- 4. Erstellen ("Create new"): Hier können Sie einen neuen Geofence erstellen.

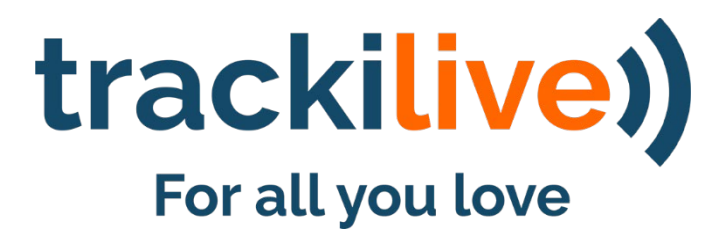

Kundenservice: <u>support@trackilive.com</u> | <u>www.trackilive.com</u> Import und Vertrieb: VarioTek GmbH | Wiesenstrasse 21A | 40549 Düsseldorf